# **ADP CONFIRMATION**

### **Key features**

## CAP based

Any **changes** to ASIS (ACD), such as withdrawal, will remove application from confirmation lists.

### • One stop completion

For 'unconditional' and 'reject' decisions completing the action in e-Vision will complete the process. There is no further markup or update necessary in ASIS.

#### • Automated logging

As with usual ADP processing, actions and notes will be logged in CDL and displayed in the workflow log.

### Profile caching

Selection criteria used to retrieve the list will be cached allowing a quick return to the list without having to reenter selections.

# **VIEW CONFIRMATION LIST**

Select Admin confirmation list from the Admissions page

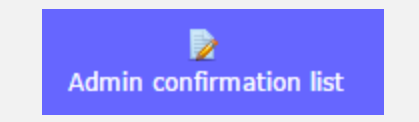

# *Enter desired options to build your custom confirmation list. The profile can be saved.*

# Confirmation list for school admin Enter profile and click Run process Student code Academic Year code 15/16 Initial Response All Confirmation state MAS Course code

## Confirmation list is ordered by descending total point score for each course code. Click on Student code to view application details.

| Student<br>no  | Student name | Entry<br>year | Course    | Course name                | Dec/Rsp | Points | State           |
|----------------|--------------|---------------|-----------|----------------------------|---------|--------|-----------------|
| <u>1363969</u> | Connor Sykes | 13/14         | B150UUFHQ | Human Biology<br>BSc(Hons) | CF      | 380    | not<br>assigned |
| <u>1357895</u> | Gemma Devlin | 13/14         | B150UUFHQ | Human Biology<br>BSc(Hons) | CF      | 360    | not<br>assigned |
| <u>1353118</u> | Aneeka Altaf | 13/14         | B150UUFHQ | Human Biology              | CF      | 330    | not             |

# **PROCESS ACTION**

Grey box is for setting a holding status and recording comments. This includes referring to a tutor.

| New confirmation state and comments                     | ARO and HHS use       |  |  |
|---------------------------------------------------------|-----------------------|--|--|
| Confirmation state Select                               | Confirmation decision |  |  |
| Comments: (use this box to enter course change details) | Select 🔻              |  |  |
| Submit                                                  | Update ACD            |  |  |

# ADP workflow log also displays confirmation notes.

| Date                    | Created by               | State                                     | Notes                                       |
|-------------------------|--------------------------|-------------------------------------------|---------------------------------------------|
| 13/Dec/2012<br>06:32:22 | SAPPMNL Mike<br>Leonard  | TUTOR-REFER/1 - Enter decision            | Decision: CDecision notes: DM/<br>in QCFBED |
| 14/Dec/2012<br>11:29:38 | PAISDJF Debbie<br>Ford   | TUTOR-DEC-ARO/1 - Accept tutor's decision |                                             |
| 12/Feb/2013<br>09:41:27 | PAISJK Jasbir<br>Kandola | OFF-FSC-ARO/1 - Confirm fee status        | Fee Status: HELQ Status: 0                  |
| 29/Jul/2013             | PAISZA Zaheer            | CNF-3 Outstanding quals                   | Maths GCSE results required                 |

Tutors will use a similar method, but will only see applications referred to them. Only the grey box (new confirmation state) will be displayed to tutors